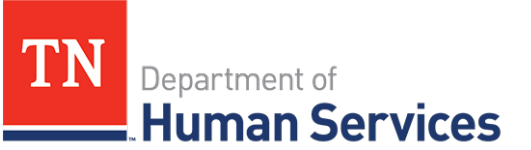

## **Updating Vacancy Information**

## **Overview**

This Quick Reference Guide shows Providers how to update vacancy information that will display on the public facing consumer Provider search website, "<u>Find Child Care</u>". It is important that you complete these steps each time your facility has a new vacancy to ensure the information listed for your facility is accurate.

## Audience

Child Care Providers

## **Reporting Vacancies**

To report a vacancy, begin by accessing your Provider Portal Dashboard and selecting the **Vacancy Information** button under the **Enrollment and Attendance Management** section.

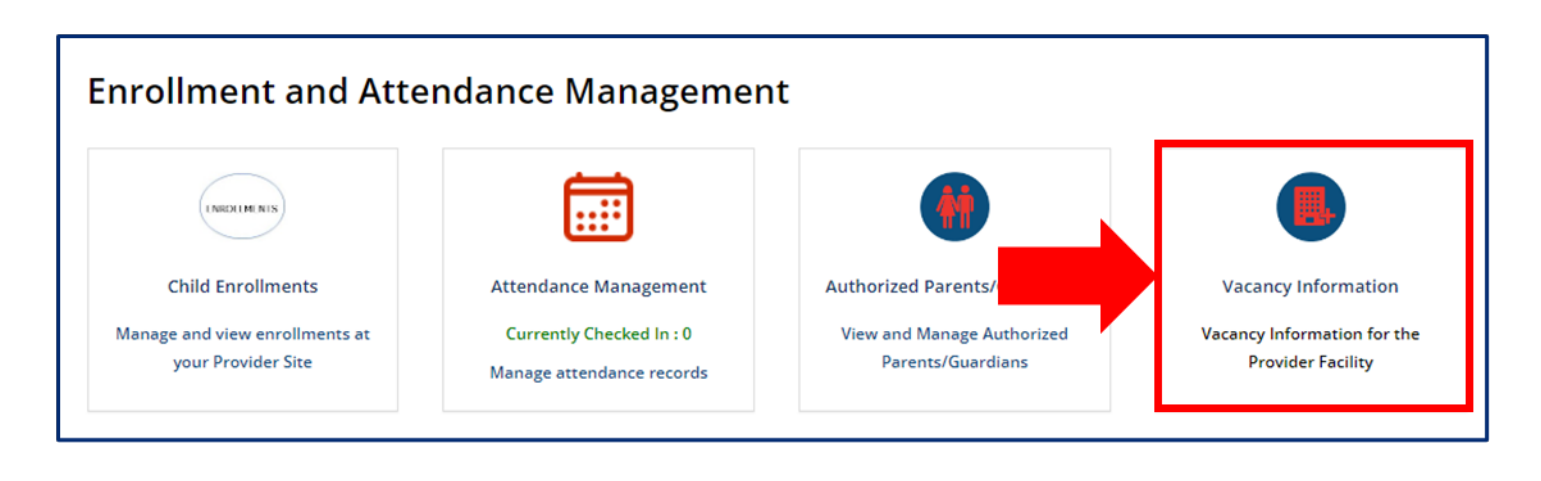

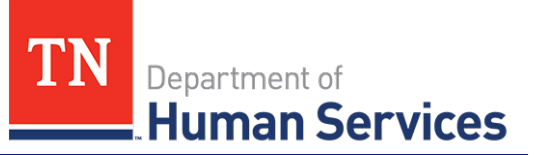

- 1. Enter the number of available slots for each age group at your facility.
- 2. Click Submit.

|   | VACANCY INFORMATION                                                                                                    |                         |  |
|---|----------------------------------------------------------------------------------------------------|-------------------------|--|
|   | Vacancy numbers are captured to inform parents of agency's availability in each age group.<br>Note: Please update only the numbers that relates to openings in your facility. |                         |  |
|   | Provider Athena's Preparatory Academy *                                                                                                    |                         |  |
|   | Infant                                                                                                    | Toddler                 |  |
|   | 0                                                                                                    | 0                       |  |
|   | Pre-school                                                                                                    | School Age(Elementary)  |  |
| 1 | 0                                                                                                    | 0                       |  |
|   | School Age(Middle School)                                                                                                    | School Age(High School) |  |
|   | 0                                                                                                    | 0                       |  |
|   |                                                                                                    |                         |  |
|   |                                                                                                    |                         |  |
|   |                                                                                                    |                         |  |

The information recorded on this page will be reported on the public facing consumer Provider search website, "<u>Find Child Care</u>" for parents and families seeking childcare.